# Eduroami ühendus Linuxis

Siit juhendist leiad juhised kuidas ühendada eduroam võrku Linuxis.

## 1 In English

Juhend on koostatud töölauakeskkonna Ubuntu 20.04 baasil, kuid sarnased väljad leiate ka muudest töölauakeskkondadest.

NB! Enne juhendi läbimist veendu, et sul on root kasutaja õigused. Probleemide korral kontakteeru Arvutiabiga.

# Juhised

1. Lae alla digitaalne sertifikaat leheküljelt Eduroam kodulehelt (cat.eduroam.org)

eduroam

2. Sertifikaati allalaadimiseks vajuta nupule Click here to download your eduroam® installer.

|    | Click here to download                 | your eduroam® installer |
|----|----------------------------------------|-------------------------|
| 3. | Valikumenüüs vali University of Tartu. |                         |
|    | Organisation                           | ×                       |
|    | Select your organisation               |                         |
|    | University of Tartu                    | m tartu ülikool         |
|    | 📟 Estonia                              | τομ.                    |
| 4. | Vajuta nupule <b>eduroam</b> .         |                         |
|    |                                        |                         |

5. Pärast nupuvajutust algab sertifikaadi alla laadimimine. Sertifikaat salvestatakse kausta Files Downloads nimega eduroam-linux-UoT.py.

| 〈 〉 û Home | Downloads 👻 |          |
|------------|-------------|----------|
| 🕚 Recent   |             | -        |
| ★ Starred  | rtw88       | eduroam- |
| 습i Home    |             | Py       |
| 🔲 Desktop  |             |          |
| Documents  |             |          |
| Downloads  |             |          |

6. Selleks, et sertifikaadi skript käivitada, kasuta otsinguriba ja ava Terminal.

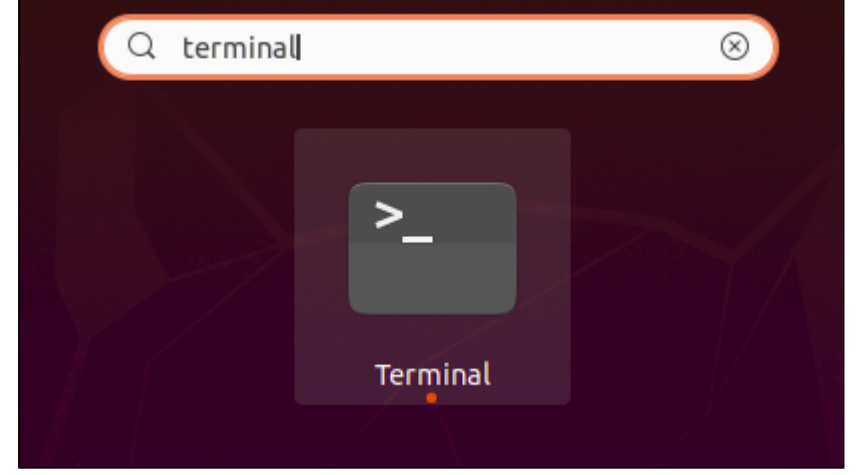

7. Lae alla Python järgneva käsuga:

sudo apt-get install python

#### 8. Liigu kausta /Downloads kasutades järgnevat käsku:

cd /Downloads

### 9. Paki allalaetud sertifikaat lahti käsuga:

sudo python3 eduroam-linux-UoT.py

#### 10. Avanevas aknas vajuta OK.

|     | Information 😣                                                                                                    |    |
|-----|----------------------------------------------------------------------------------------------------|----|
|     | This installer has been prepared for University of Tartu                                                                   |    |
|     | More information and comments:                                                                                             |    |
|     | EMAIL: arvutiabi@ut.ee<br>WWW: http://arvutiabi.ut.ee                                                                      |    |
|     | Installer created with software from the GEANT project.                                                                    |    |
|     | ок                                                                                                    |    |
| 11. | Järgnevas aknas teadvustatakse, et sertifikaat toimib ainult siis kui oled Tartu Ülikooli organisatsiooni liige. Vajuta Ye | S. |
|     | eduroam CAT 🛛 😣                                                                                                    |    |
|     | This installer will only work properly if you are a member of University of Tartu.                                         |    |
|     | Continue?                                                                                                    |    |
|     | No Yes                                                                                                    |    |
| 12. | Järgenvas aknas sisesta enter your userid lahtrisse oma UT kasutajatunnus. Seejärel vajuta OK.<br>Add a new entry          |    |
|     |                                                                                                    |    |
|     | enter your userid 1                                                                                                    |    |
|     | kasutajatunnus 🗸                                                                                                    |    |
|     | Cancel 2 OK                                                                                                    |    |

13. Järgenvas aknas sisesta enter password lahtrisse oma UT parool. Seejärel vajuta OK.

|                |   | Add | a new | entry |        |      | × |
|----------------|---|-----|-------|-------|--------|------|---|
| enter password | 1 |     |       |       |        |      |   |
| ••••••         |   |     |       |       |        |      |   |
|                |   |     |       | (     | Cancel | 2 ок |   |

14. Järgenvas aknas sisesta repeat your password lahtrisse uuesti oma UT parool. Seejärel vajuta OK.

|                      | Add a new entry |        | 8    |
|----------------------|-----------------|--------|------|
| repeat your password | 1               |        |      |
| •••••                |                 |        |      |
|                      |                 | Cancel | 2 ок |

**15.** Kinnitatakse, et paigaldamine oli edukas. Vajuta **OK.** 

|   | Information             | 8  |
|---|-------------------------|----|
| 1 | Installation successful |    |
|   |                         | ОК |

16. Järgnevalt logi sisse root kasutajasse, et muuta sertifikaat tavakasutajale kättesaadavaks. Selleks kasuta käsku:

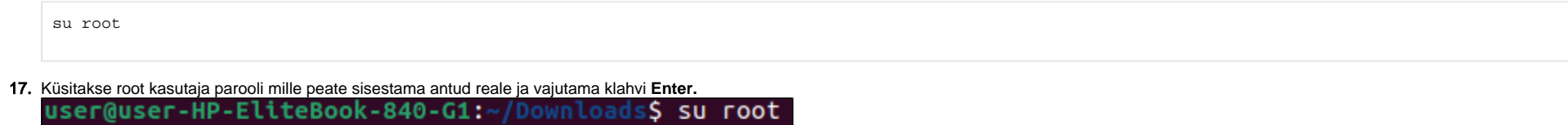

user@user-HP-EliteBook-840-G1:~/Downloads\$ su root
Password:

- 18. Kui pärast käsu kasutamist on sarnane olukord nagu kuvatõmmisel siis liigu tagasi algkausta käsuga cd.. (kaust peab algama /#).
  - root@user-HP-EliteBook-840-G1:/home/user/Downloads# cd ..
    root@user-HP-EliteBook-840-G1:/home/user# cd ..
    root@user-HP-EliteBook-840-G1:/home# cd ..
  - root@user-HP-EliteBook-840-G1:/#
- 19. Algkausta jõudes kopeeri sertifikaat kasutades käsku: (<user> asemel tuleb panna enda arvuti kasutajanimi).

sudo cp root/.config/cat\_installer/ca.pem /home/user/

#### 20. Pärast seda liigu tagasi algkasutajasse käsuga:

exit

21. Pärast seda kontrolli sertifikaadi olemasolu Failide alt.

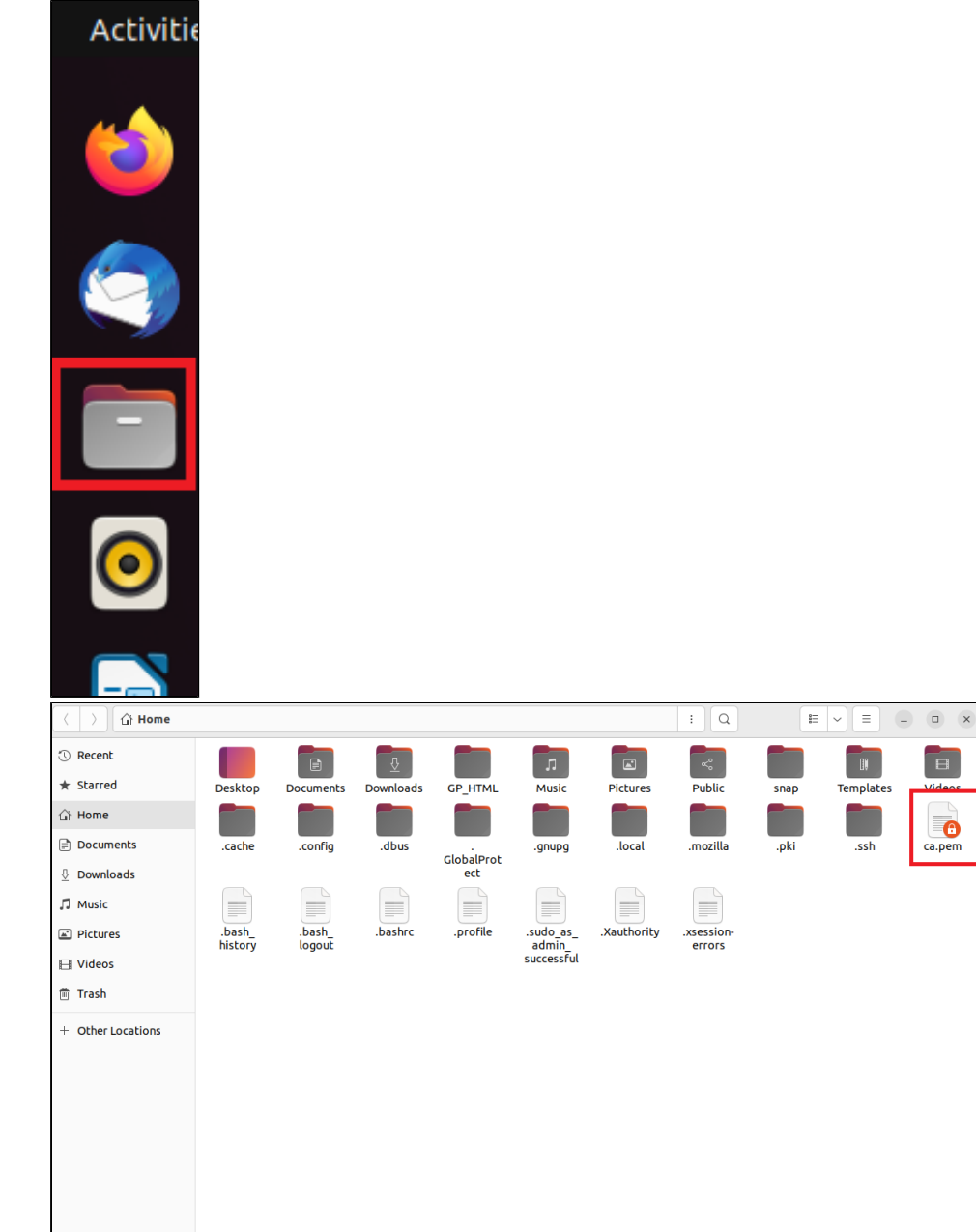

1. Ava töölaua alt vasakult nurgast kõik rakendused (üheksa täpikest nupp) ning vajuta sinna peale.

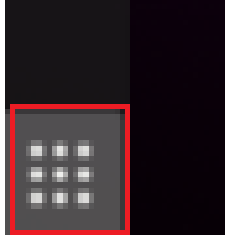

2. Avanenud aknas liigu otsingureale, kirjuta märksõnaks Wi-Fi ja vali Wi-Fi settings.

|            |                                |                                          | apr 21 11:03   |           |
|------------|--------------------------------|------------------------------------------|----------------|-----------|
|            |                                |                                          |                | $\otimes$ |
|            |                                |                                          |                |           |
|            | Settings                       | 2 🛜 🛛 Wi-Fi Control how you connect to W | /i-Fi networks |           |
|            |                                |                                          |                |           |
| B. Vali ni | mekirjast arvutivõrk <b>ed</b> | uroam.                                   |                | 17        |
|            |                                |                                          |                |           |

| Disables Wi-Fi, Bluetooth and mobile broadband | 0 |
|------------------------------------------------|---|
| icible Networks                                |   |
| ISIDIE NELWOIKS                                |   |
| ♥ eduroam                                      | A |

- 4. Avanenud aknas täida väljad: a. Wi-Fi Security: WPA & WPA2 Enterprise
  - b. Authentication: PEAP
  - c. CA certificate: vali Select file ca.pem
  - d. Inner authentication: MSCHAPv2
  - e. Username: TÜ kasutajatunnus kujul kasutajatunnus@ut.ee

#### f. Password: TÜ parool

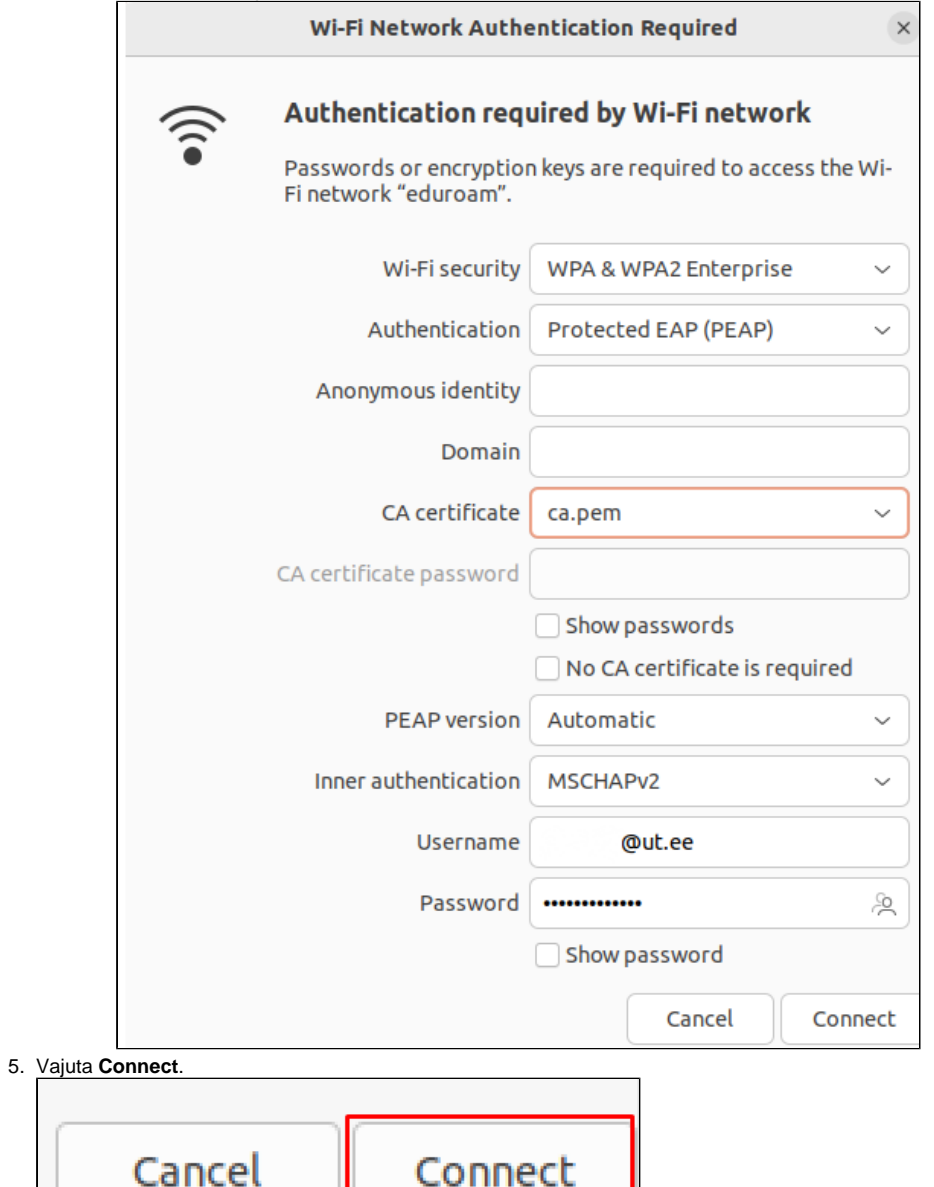

6. Kui traadita ühendus on loodud, siis on seda näha Wi-Fi seadete alt ning üleval paremal nurgas.

| •                  | \$1) | ١Ì | • |           |   |
|--------------------|------|----|---|-----------|---|
| Visible Networ     | ks   |    |   |           |   |
| <b>▼</b> ≙ eduroan | n    |    |   | Connected | ٥ |
| ▼ ut-publi         | ic   |    |   |           |   |
|                    |      |    |   |           |   |